(Formerly known as VMware)

EDIPHY ADVISORS HELP DESK | (205) 314-8900

# EDIPHY ADVISORS

Note: Before you proceed with the install, please ensure that your device's Windows Operating System (OS) is Windows 10 or later.

If your device's OS is earlier than Windows 10, please contact the EdiPhy Advisors Help Desk before you proceed with the install.

Instructions on how to identify, check, and update your OS can be found on the Microsoft Support page:

<u>Identify your OS – Windows</u> <u>Check for updates – Windows</u> <u>Update OS – Windows</u>

Call: (205) 314-8900 Email: <u>ediphy@buchanan-mail.onbmc.com</u> Ticketing System and Live Chat: <u>https://buchanan-dwp.onbmc.com/dwp/app/?user\_domain=ediphy</u> If prompted, use [username]@ediphy.com and your EdiPhy password to log in.

I. Click the below link to access the EdiPhy Support Page: <a href="https://www.ediphy.com/support">https://www.ediphy.com/support</a>

Ia. If you are not able to access this link successfully, you may also open a web browser and go to Ediphy.com, hover over Support at the top right, and click Employee Support.

2. Click on the "Omnissa Horizon Clients" link under Downloads.

| EdiPho Advisors About                                                                                       | Phy                     |
|----------------------------------------------------------------------------------------------------|-------------------------|
| Support Center                                                                                              |                         |
| Contact EdiPhy Advisors Help Des                                                                            | k                       |
| Web: <u>Help Desk Ticketing System and Live Chat</u><br>Phone: 205-314-8900<br>Internal Zoom Extension: 890 |                         |
| Password Self Service                                                                                       | Downloads               |
| Change Password                                                                                             | Omnissa Horizon Clients |
| Downloads                                                                                                   |                         |
| Omnissa Horizon Clients                                                                                     |                         |
| ( <u>formerly known as VMware Horizon Clients</u> )                                                         |                         |

Home / Omnissa Horizon Clients

3. Next to Omnissa Horizon Client for Windows, click "Go to Downloads".

| /ersion:<br>2412                                                     | Omnissa Horizon Clients for Windows, Mac, iOS, Linux, Chrome and Android allow you to connect to your<br>Omnissa Horizon virtual desktop from your device of choice giving you on-the-go access from any<br>location.<br>Please Note: The latest 2412 client may not work with existing Zoom, Cisco, Nuance and Imprivata | Product Resources<br>View My Download History<br>Product Info<br>Documentation<br>Horizon Mobile Client Privacy<br>Horizon Community |
|----------------------------------------------------------------------|----------------------------------------------------------------------------------------------------|----------------------------------------------------------------------------------------------------|
|                                                                      | Read More                                                                                                    |                                                                                                    |
| oduct Downloads                                                      | Drivers & Tools Open Source Custom ISOs OEM Addons Release Date                                                                                                    |                                                                                                    |
| Product Omnissa Horizo                                               | Drivers & Tools Open Source Custom ISOs OEM Addons           Release Date                                                                                                    |                                                                                                    |
| oduct Downloads Product Omnissa Horizo Omnissa Horizo Omnissa Horizo | Drivers & Tools Open Source Custom ISOs OEM Addons          Release Date         n Client for Windows       2024-12-23         n Client for macOS       2024-12-23                                                                                                    | GO TO DOWNLOADS                                                                                                    |

#### 4. Click "Download Now".

Home / Omnissa Horizon Client for Windows

#### **Download Product**

| Release Date                                                                       | 2024 12 23       |             |             |            | Horizon Mobile Client Privacy |   |
|------------------------------------------------------------------------------------|------------------|-------------|-------------|------------|-------------------------------|---|
| Туре                                                                               | Product Binaries |             |             |            | Horizon Community             |   |
|                                                                                    |                  |             |             |            |                               |   |
| Product Downloads                                                                  | Drivers & Tools  | Open Source | Custom ISOs | OEM Addons |                               |   |
|                                                                                    |                  |             |             |            |                               |   |
|                                                                                    |                  |             |             |            |                               |   |
| File                                                                               |                  |             | Information |            |                               |   |
| File<br>Omnissa Horizon Wir                                                        | ndows Client     |             | Information |            |                               | × |
| File<br>Omnissa Horizon Win<br>File size: 292.97 MB<br>File type: exe              | ndows Client     |             | Information |            | DOWNLOAD NOW                  |   |
| File<br>Omnissa Horizon Win<br>File size: 292.97 MB<br>File type: exe<br>Read More | ndows Client     |             | Information |            | DOWNLOAD NOW                  |   |

5. After clicking "Download Now", your download should start.

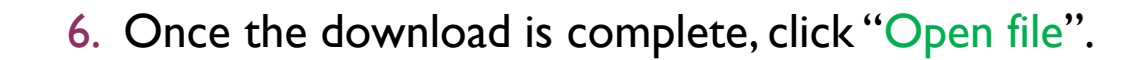

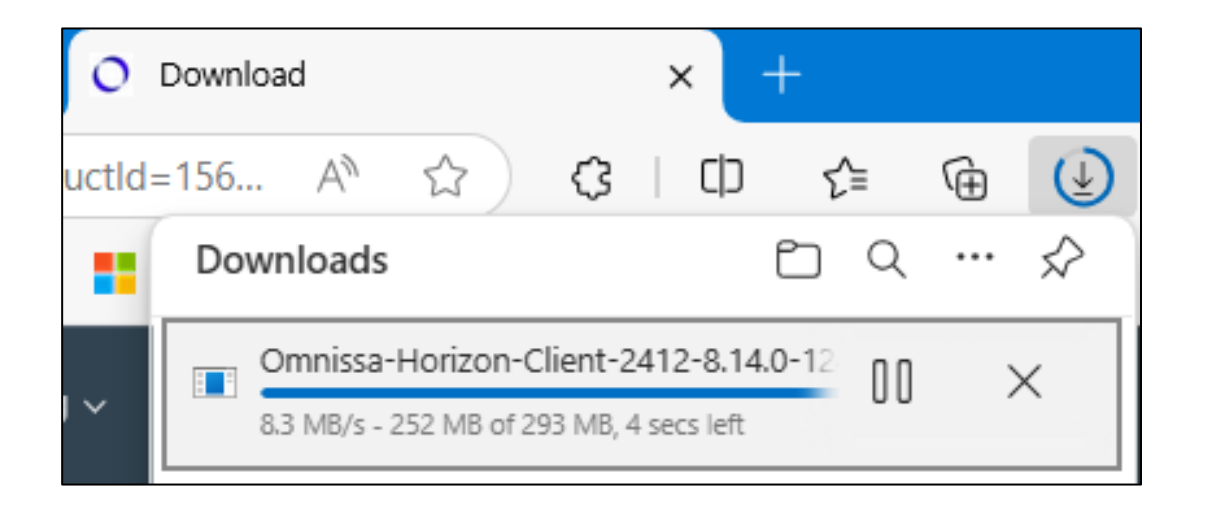

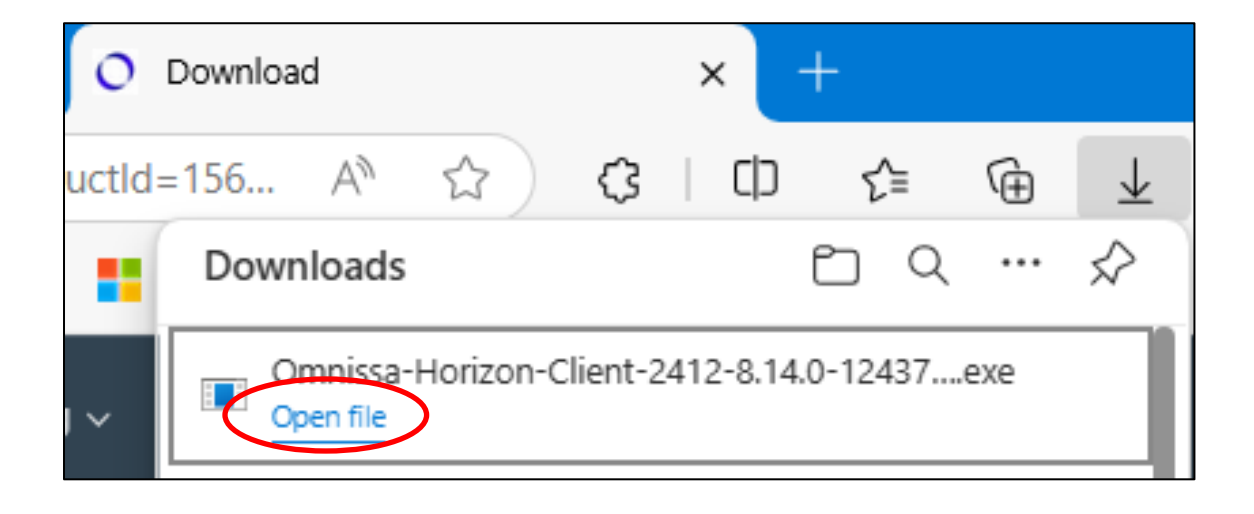

7. Once the download is complete, allow the application to make changes to your device by clicking Yes.

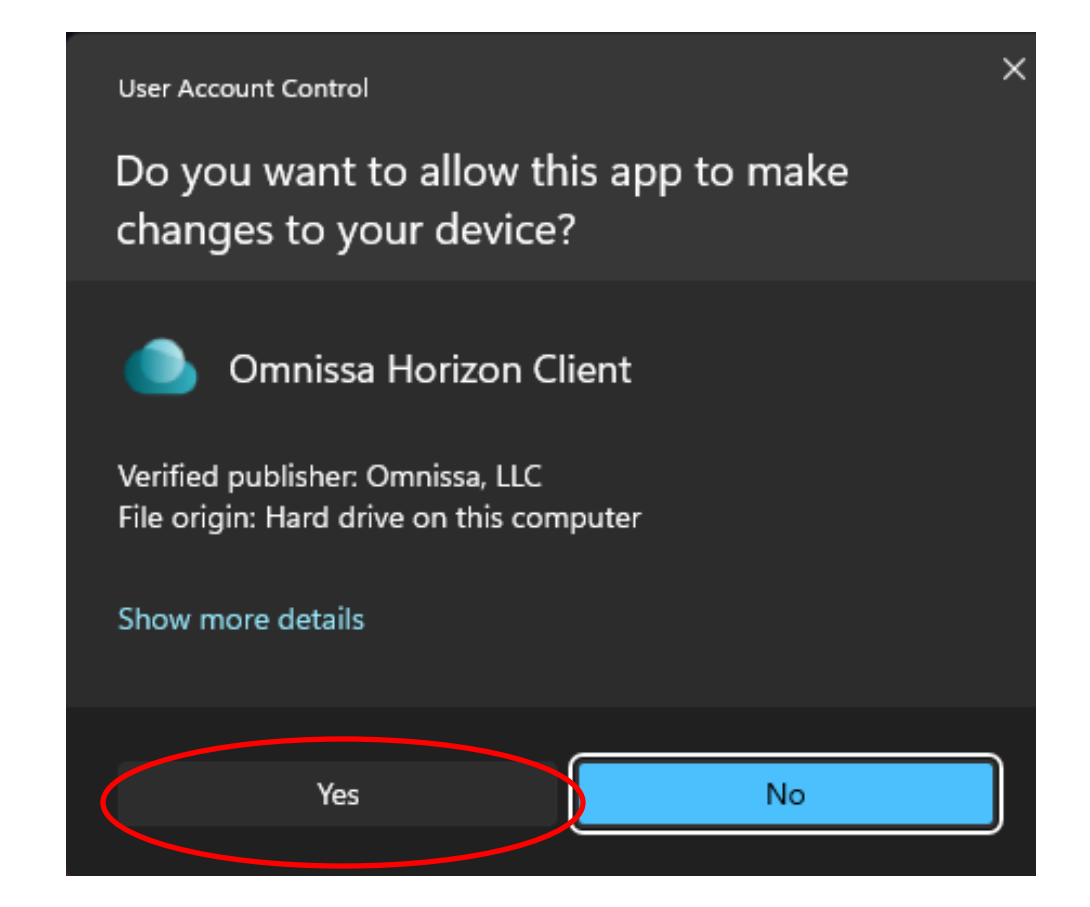

8. Click "Agree & Install" and follow the on-screen guide to install Omnissa Horizon.

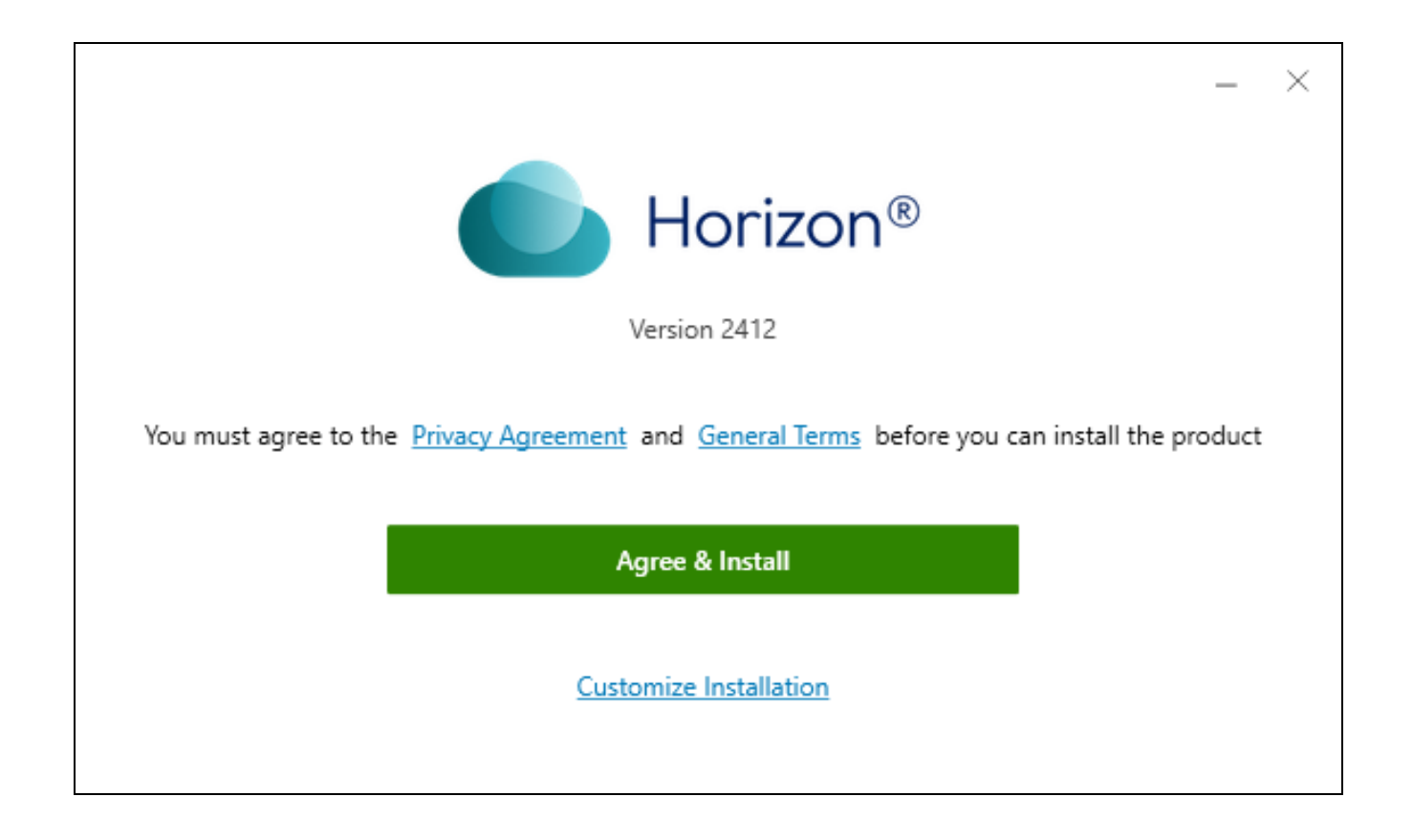

9. Once the installation completes, click on the Finish button.

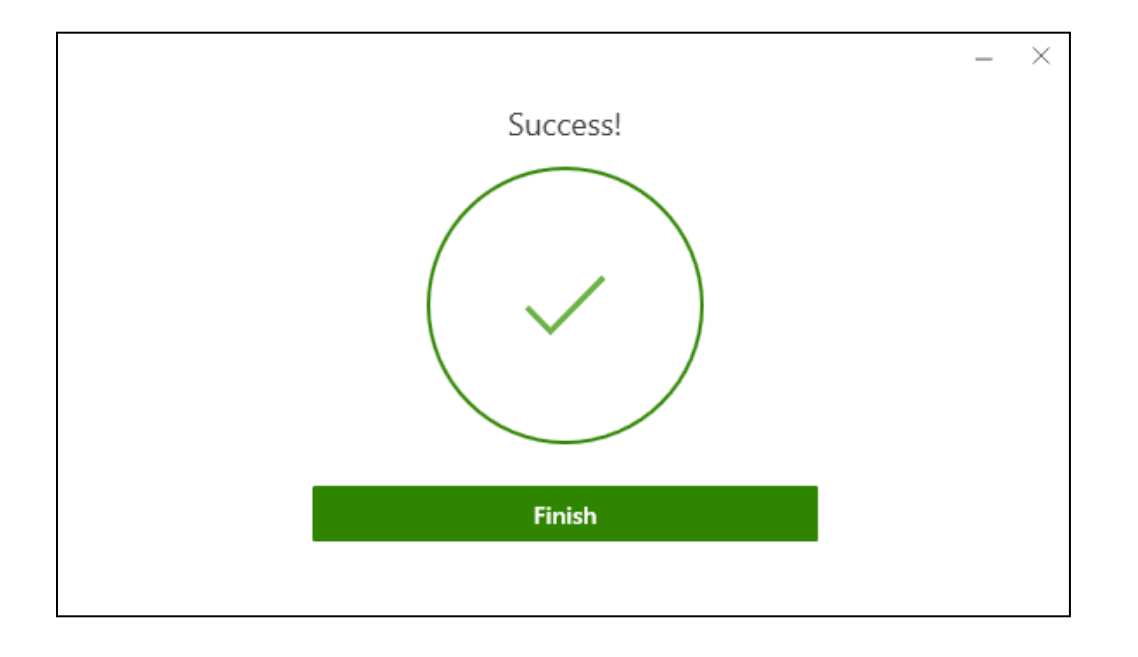

10. You will be prompted to restart your computer, click "Restart Now".

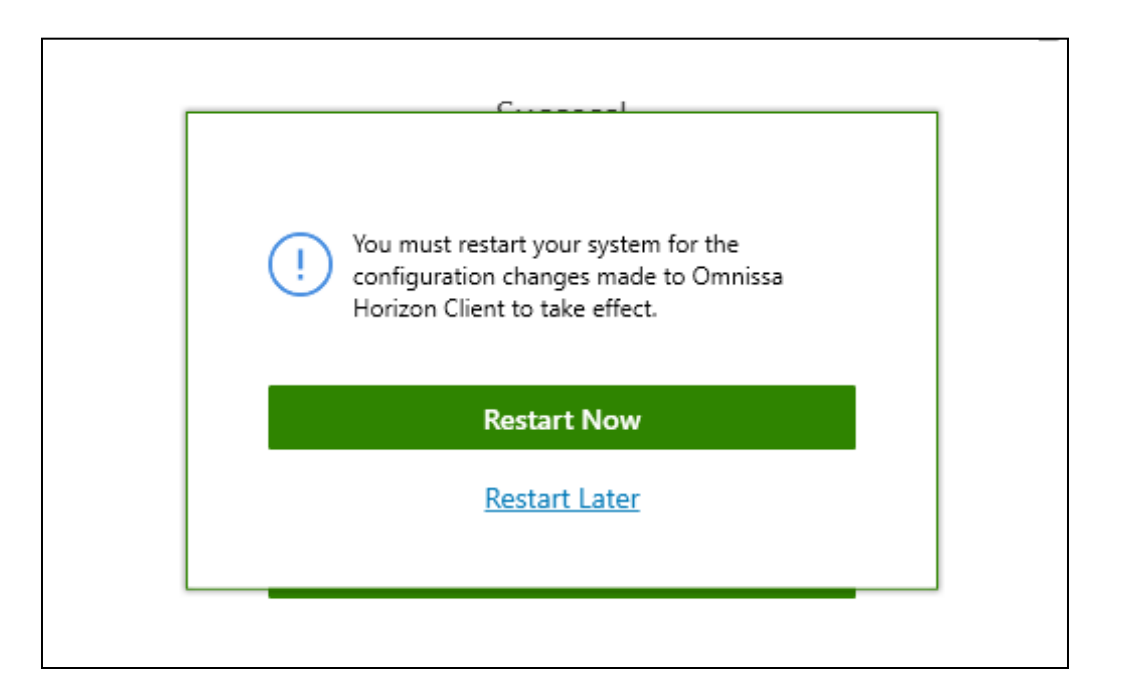

11. After you have reset your computer, you'll add the server to log in to EdiPhy's virtual environment. Please follow the remainder of this guide to log in.

12. Find and double click the Omnissa Horizon Client icon on your desktop.

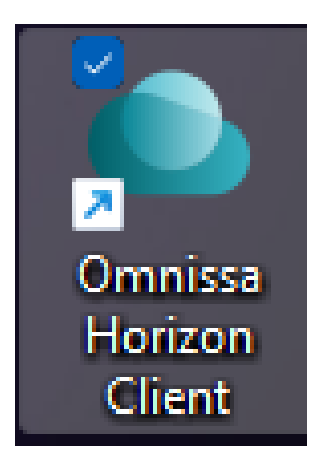

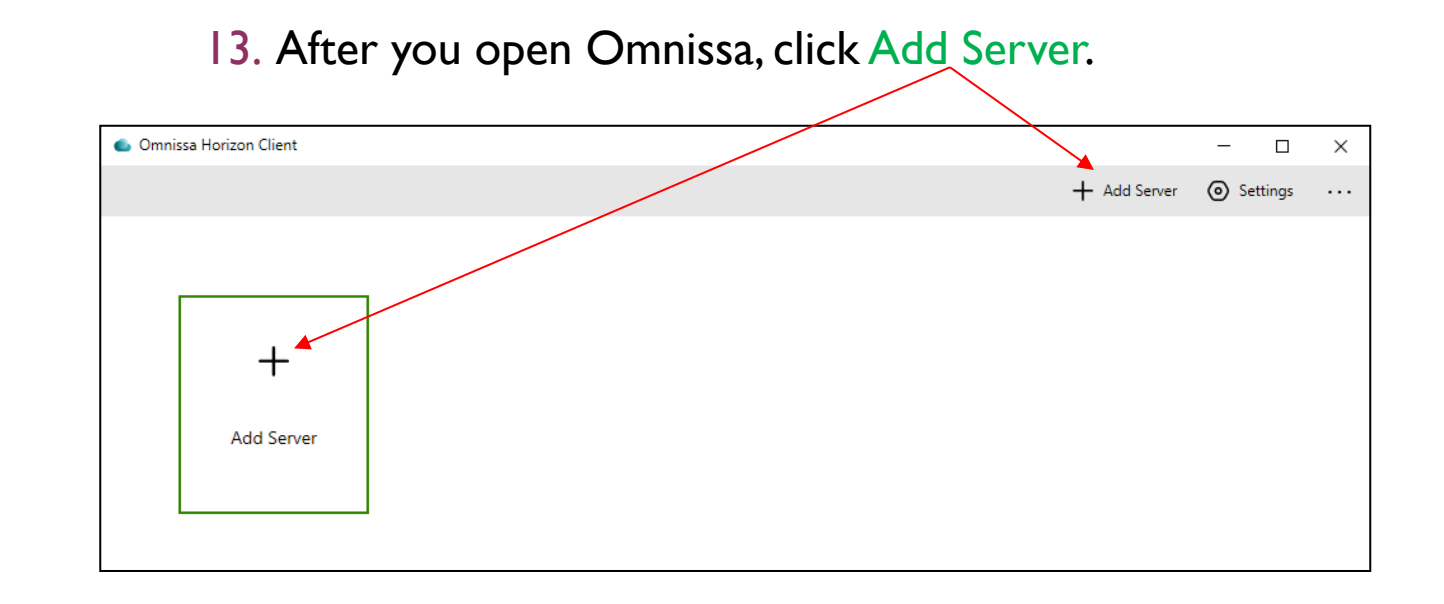

14. In the Connection Server field, enter "remote.ediphy.com" and click Connect.

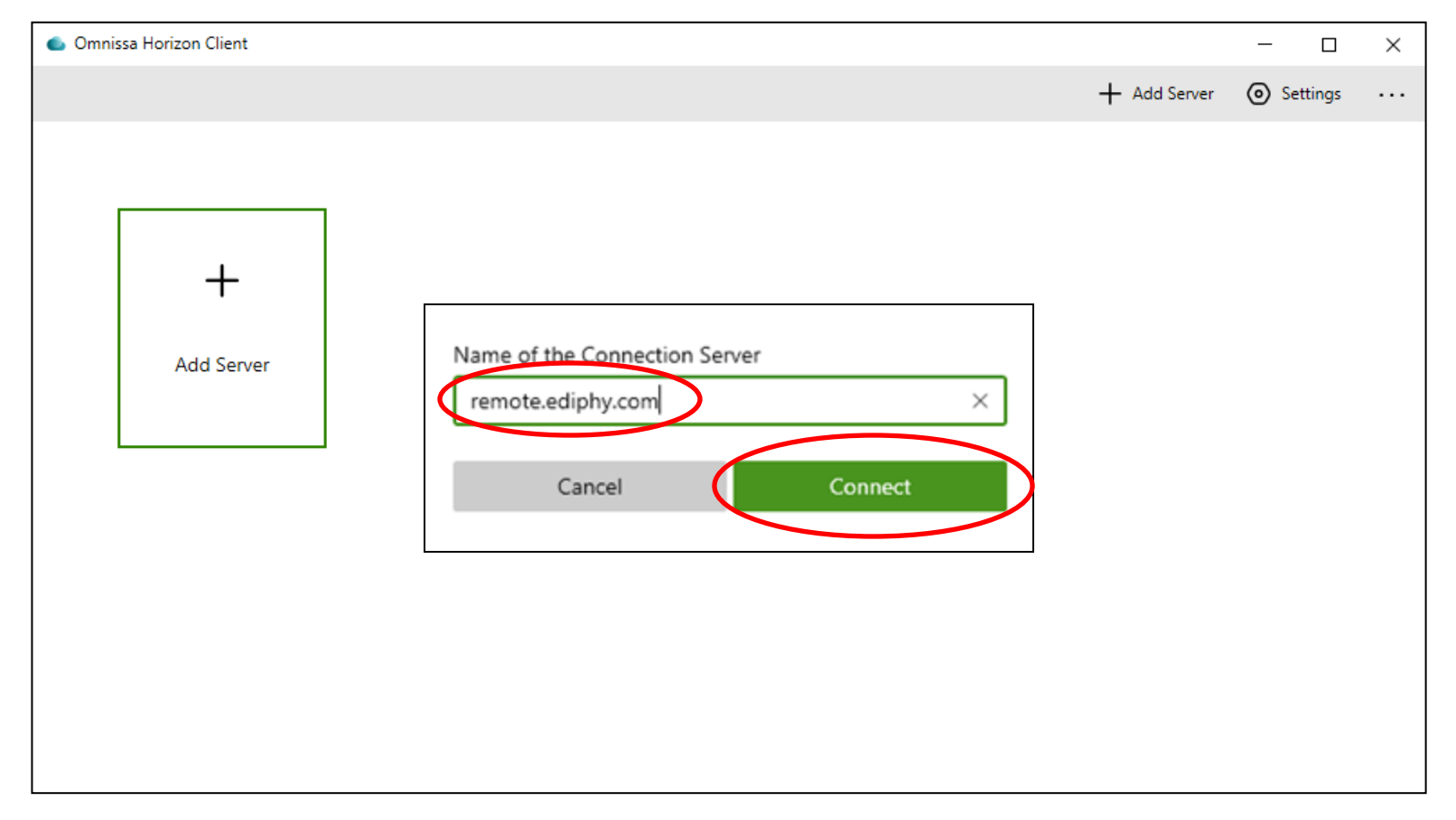

# 15. Double click the newly added "remote.ediphy.com" server.

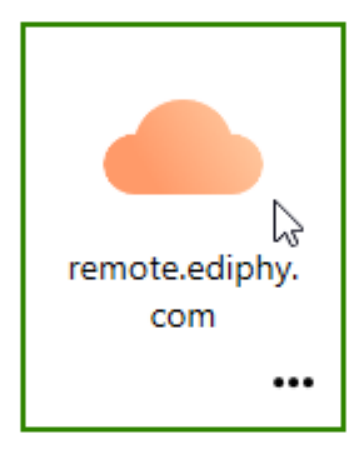

**16**. You will be prompted by the EdiPhy Security Agreement, click "Accept".

ttps://remote.ediphy.com

Cancel

This is a private system intended for use by expressly authorized users. Individuals using this system are subject to having all of their activity monitored and recorded by the company. Anyone using this system expressly consents to such monitoring and is advised that evidence of any activity may be provided to management and law enforcement officials.

Accept

17. Enter your EdiPhy username and password in the appropriate field and click "Login" to proceed to the DUO 2-step authentication process.

| Attps://remote.ediphy.com                          |       |  |  |  |
|----------------------------------------------------|-------|--|--|--|
| Enter your EdiPhy Advisors user name and passcode. |       |  |  |  |
| User name                                          |       |  |  |  |
| Passcode                                           |       |  |  |  |
| Cancel                                             | Login |  |  |  |
|                                                    |       |  |  |  |

18. When the Duo Login box appears, enter "push", "phone", or "sms" in the "Next Code:" field, and click Login to use Duo by:

- I. Pushing an authentication request to your smart phone.
- 2. Calling the phone number in your Duo profile.

3. Entering one of three 6-digit passcodes texted to your phone.

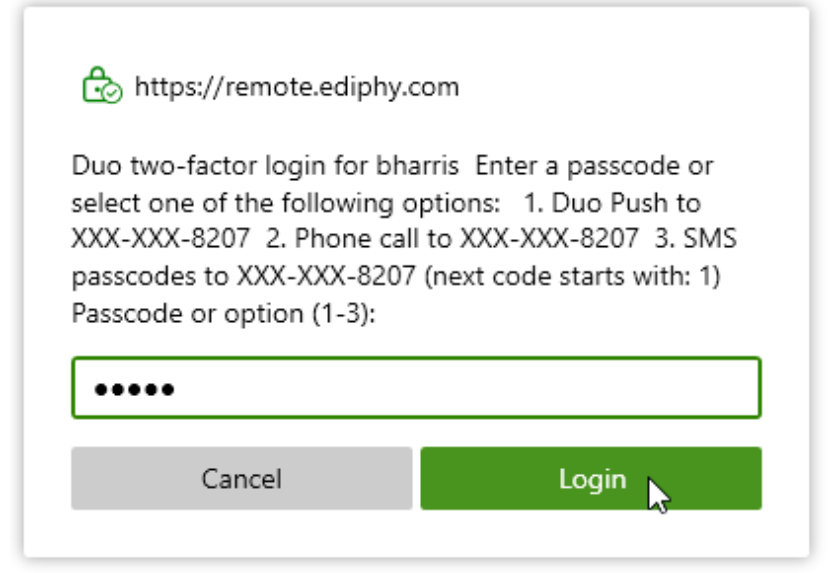

18a. Duo Push method requires the DUO smart phone app. When selecting "push", an authentication request is sent to the Duo app on your smart phone similar the one shown

here.

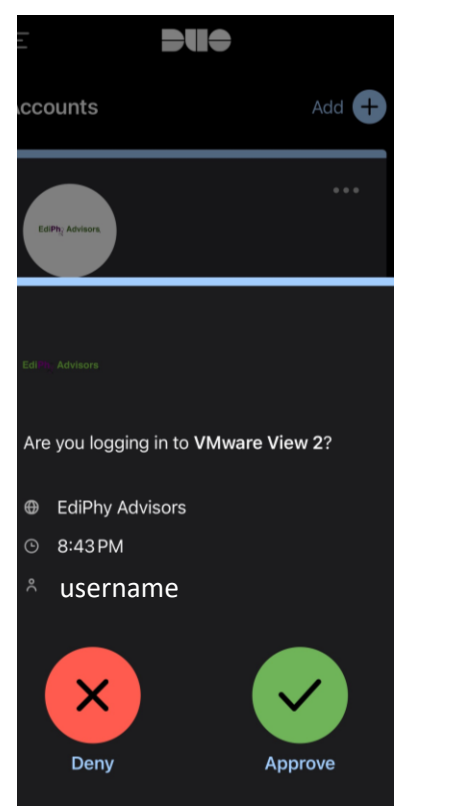

18b. When selecting "phone" and clicking Login, Duo will call the phone that you have set up in your Duo account to receive verification calls. This could be an office phone, mobile phone, or home phone. Answer the call and press any key on your phone keypad to authenticate.

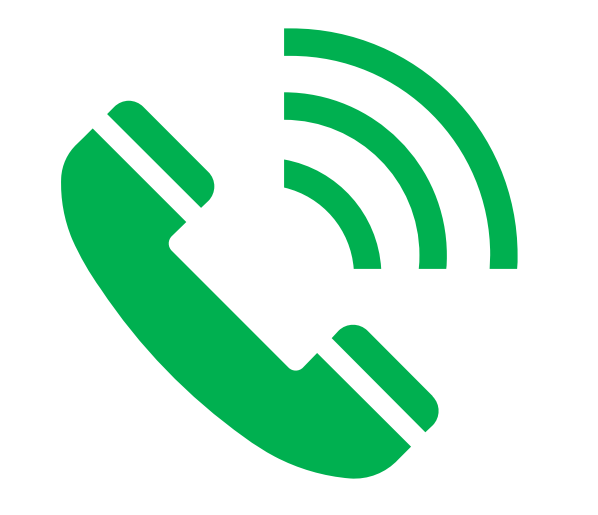

18c. When selecting "sms" and clicking Login, Duo will send a text message to the smart phone that you have set up in your Duo account. You will receive 3 sets of codes like the ones below, choose 1 of the 6-digit set of numbers and enter them in the "Next Code:" field.

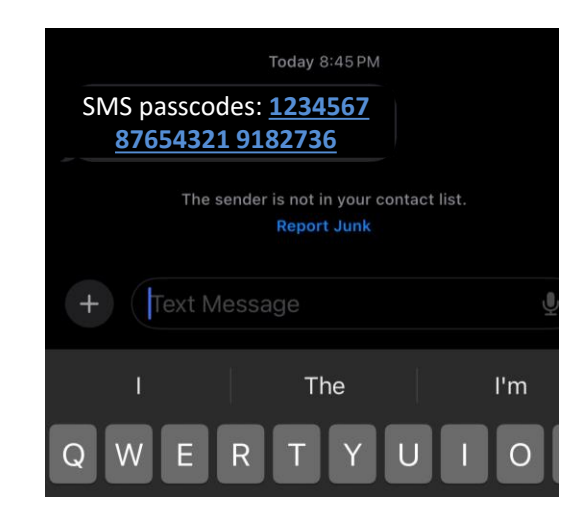

19. Double click the EdiPhy Advisors server box to launch your EdiPhy desktop.

| 🌰 Omnissa Horizon Client |   |                             |
|--------------------------|---|-----------------------------|
| Client                   | ≡ | 💩 https://remote.ediphy.com |
| 🛆 All                    |   |                             |
| ✿ Favorites              |   |                             |
| Folders                  |   |                             |
| + Create                 |   | EdiPhy Advisors             |
|                          |   | ☆ …                         |
|                          |   |                             |
| <ol> <li>Help</li> </ol> |   |                             |
| 🖵 About                  |   |                             |

**20**. Your EdiPhy desktop should load successfully after a few minutes.

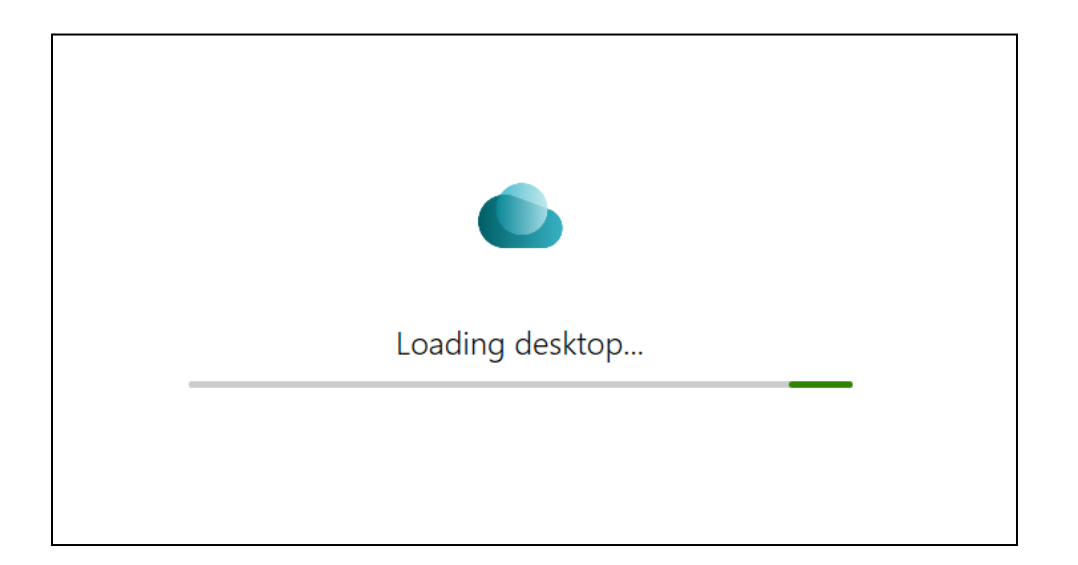

If you're still experiencing issues after trying the provided solution, please contact our Help Desk for further assistance:

Call: (205) 314-8900

Email: ediphy@buchanan-mail.onbmc.com

Ticketing System and Live Chat: <u>https://buchanan-dwp.onbmc.com/dwp/app/?user\_domain=ediphy</u> If prompted, use [username]@ediphy.com and your EdiPhy password to log in.

Other guides can be found on our EdiPhy Employee Support page: <u>https://www.ediphy.com/support</u>